# LS Studio

## 1. Start

#### 1.1 Features

XG5000 provides an integrated development environment with software such as XP-Builder, DriveView7. In the integrated development environment, all project files are integrated and managed by the XG5000.

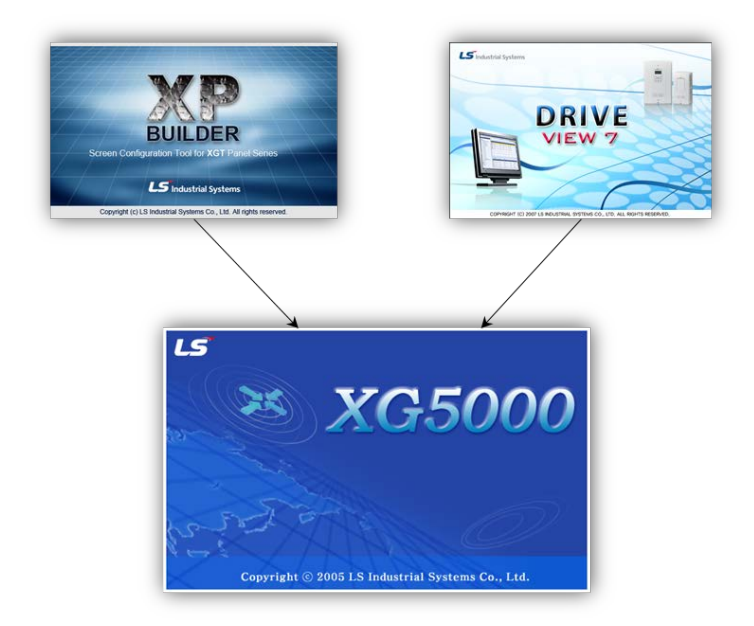

By using the XP-Builder integration project, the list of variables used in the PLC can be used immediately without the inconvenience of exporting or importing as a CSV file. In addition, Driveview7 makes it easier to configure communication settings by using the inverter list in the project.

#### 1) Previous using method

To use XG5000's variables and comments in XP-Builder, use CSV format file.

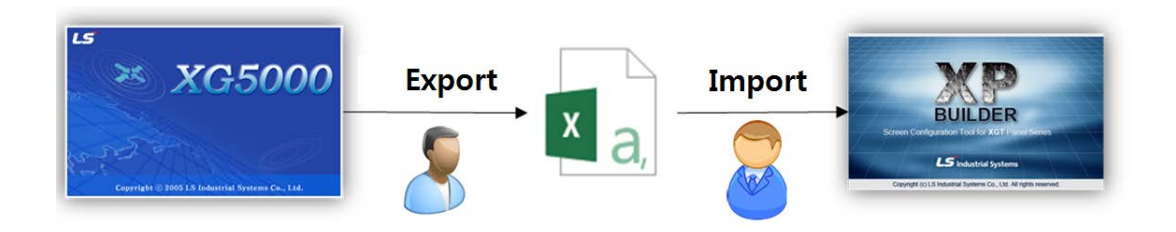

Variables and comments export function is used in XG5000 to save variable / comment as CSV file. In XP-Builder, the file saved in XG5000 is used by 'importing into tag group'. If the variable / comment created in the XG5000 changes frequently, this process is repeated.

#### 2) Using method in the tool integration environment

To use XG5000's variables and comments in XP-Builder, double-click HMI item in XG5000 project tree.

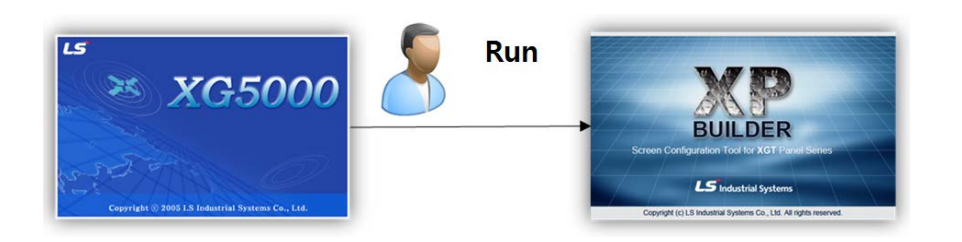

In the tool integration environment, it is not necessary to save the variable / comment items used in the xg5000 as a separate file, and even if the variable / comment changes, exporting to the file is not necessary. This can reduce overall engineering time.

#### 1.2 Install file

To use the integrated project environment, you can use the LS Studio integrated installation package, or you can install the XG5000, XP-Builder, and DriveView7 separately.

# Note -The following software versions are integrated with the XG5000.

① XG5000: Version 4.11 or later

- 2 XP-Builder: B27 or later for version 2.00
- ③ DriveView7: Version 1.4.2 or later

#### 1.3 Install

- (1) Run the installation file.
- (2) The installation wizard prepares for installation. Press next button.

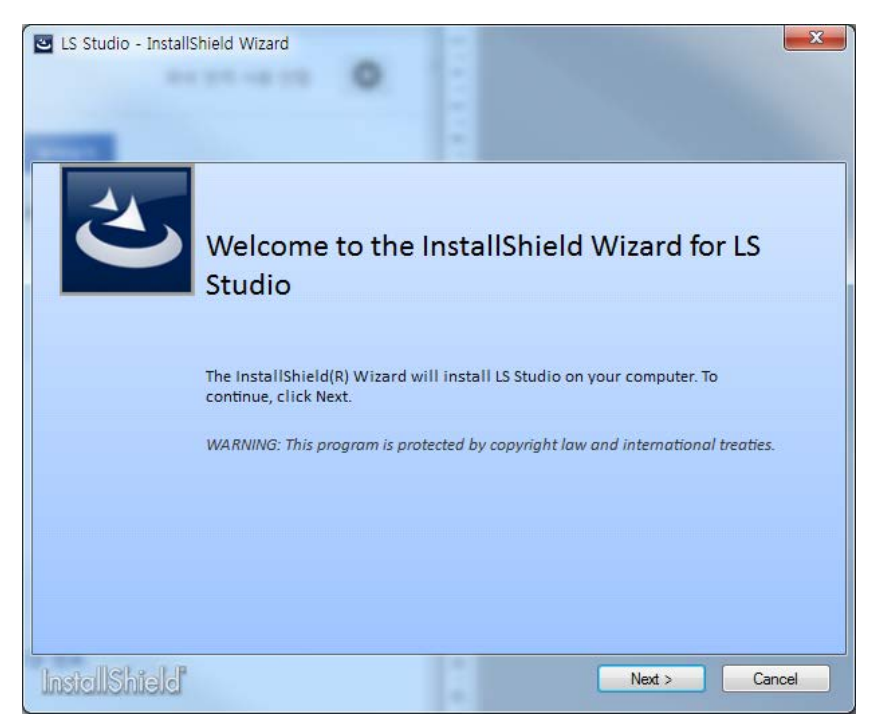

(3) Select the type of installation.

Complete installation installs XG5000, XP-Builder, and DriveView 7.

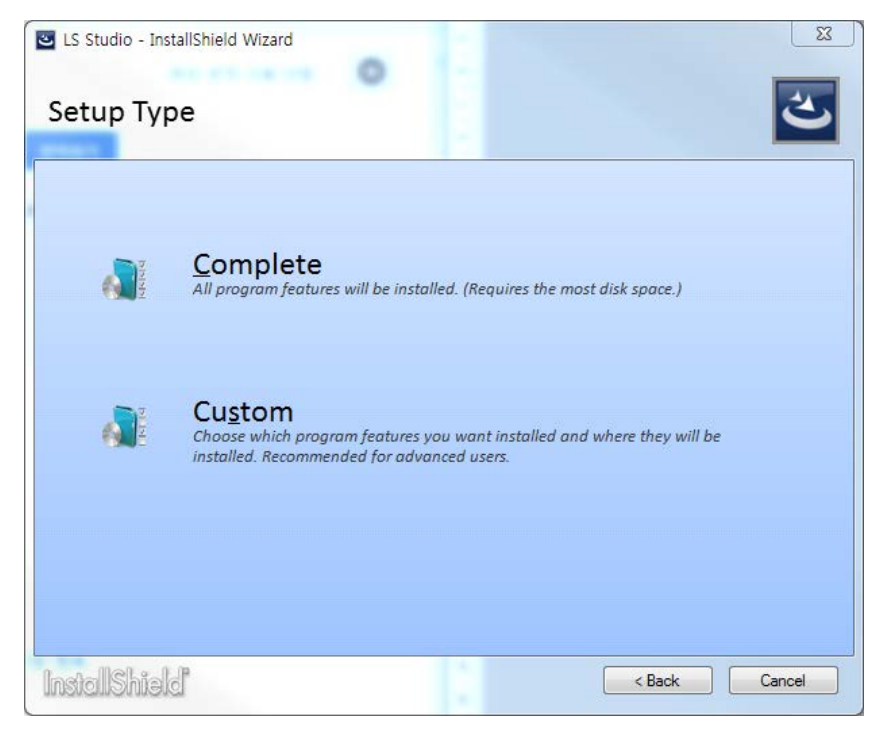

In a custom configuration, you can select and install the programs you want.

|                               | -                |                  |         |  |
|-------------------------------|------------------|------------------|---------|--|
| istom Setup                   |                  |                  |         |  |
|                               |                  |                  |         |  |
| Select the programs you wan   | t installed.     |                  |         |  |
| (If you uncheck the installed | program, the pro | gram will be rem | ioved.) |  |
| ✓ XG5000                      |                  |                  |         |  |
| DriveView7                    |                  |                  |         |  |
| ZP-Builder                    |                  |                  |         |  |
|                               |                  |                  |         |  |
|                               |                  |                  |         |  |
|                               |                  |                  |         |  |
|                               |                  |                  |         |  |
|                               |                  |                  |         |  |
|                               |                  |                  |         |  |
|                               |                  |                  |         |  |
|                               |                  |                  |         |  |
|                               |                  |                  |         |  |

(4) If you select the type of installation, start the installation as shown below.

| E LS Studio - Install | Shield Wizard<br>S Studio                               |                      | <u>ب</u> |
|-----------------------|---------------------------------------------------------|----------------------|----------|
| Sta<br>XG             | e program features you selected<br><b>aging</b><br>5000 | are being installed. |          |
|                       |                                                         |                      |          |
| InstallShield         |                                                         | 12                   | Cancel   |

(5) The installation files of the selected program will be executed sequentially. For detailed installation procedure of each program, refer to the instruction manual of each program.

#### 1.4 Delete

You can uninstall it all at once using the LS Studio installation package or you can uninstall them individually using the respective installation files.

(1) In Control Panel - [Programs and Features], right-click LS Studio and click "Uninstall" or double-click.

| Uninstall or change a program                              |                                      |  |  |  |  |  |  |  |
|------------------------------------------------------------|--------------------------------------|--|--|--|--|--|--|--|
| To uninstall a program, select it from the list and then o |                                      |  |  |  |  |  |  |  |
| Organize                                                   | <ul> <li>Uninstall Change</li> </ul> |  |  |  |  |  |  |  |
| Name                                                       | *                                    |  |  |  |  |  |  |  |
| 🛎 LS Studi                                                 | o                                    |  |  |  |  |  |  |  |
| UyncOr                                                     | Uninstall                            |  |  |  |  |  |  |  |
| MaDow                                                      | Change <sup>y)</sup>                 |  |  |  |  |  |  |  |

(2) The uninstall wizard will run as shown below.

| Studio - Ir | nstallShield Wizard                                                                                                   |
|-------------|----------------------------------------------------------------------------------------------------|
| Remove      | the Program                                                                                                    |
|             | Click Remove to remove LS Studio from your computer. After removal, this program will no longer be available for use. |
|             |                                                                                                    |
|             |                                                                                                    |
| InstallShie | eld Remove Cancel                                                                                                    |

(3) The deletion proceeds as shown below.

| 📴 LS Studio - Ir | stallShield Wizard                                       |
|------------------|----------------------------------------------------------|
| Uninsta          | ling LS Studio                                           |
|                  |                                                          |
|                  |                                                          |
|                  | The program features you selected are being uninstalled. |
|                  | Removing package<br>XG5000                               |
|                  |                                                          |
|                  |                                                          |
|                  |                                                          |
|                  |                                                          |
|                  |                                                          |
|                  |                                                          |
| InstallShie      | Cancel                                                   |

#### Note

The method of deleting individual software installation through LS Studio is the same as the deletion method of each software. For details, refer to the instruction manual of each software.

## 2. Basic usage

This chapter describes basic usage for using the project integration function. Integrated XG5000 has added functions to run XP-Builder and Driveview7, and its basic usage is same as existing XG5000.

#### 2.1 Add item

To use added integration function, add an item to the XG5000 project. Items are added at the same level as PLC.

#### [Steps]

1. Select [Project] - [Add Item] - [PLC / Add-on] on the menu.

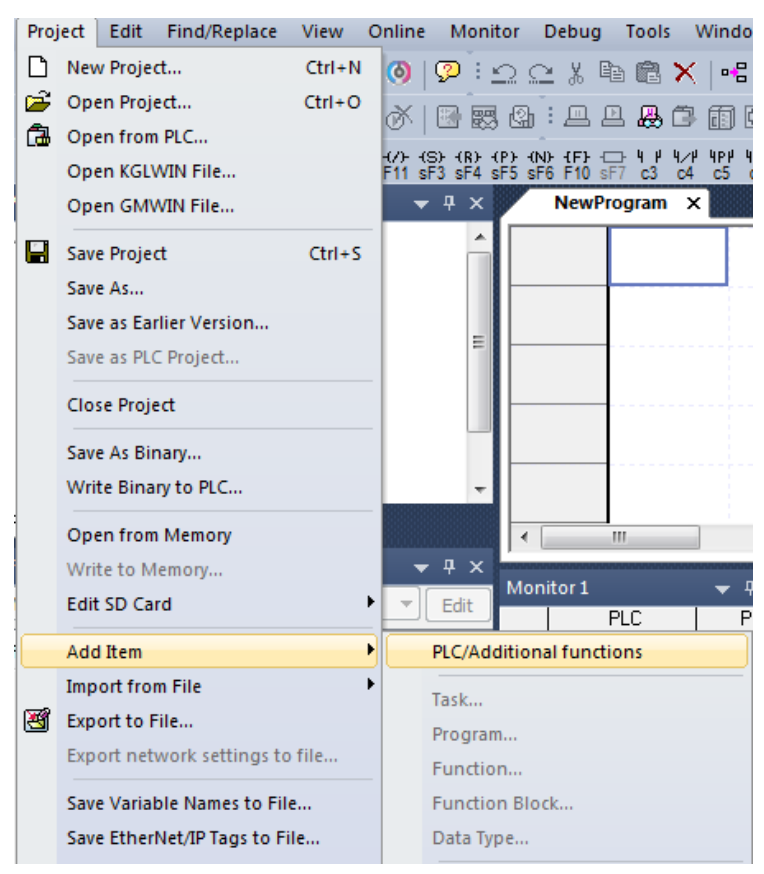

2. In the "Add Configuration" dialog box, select the item you want to add.

#### [Dialog box]

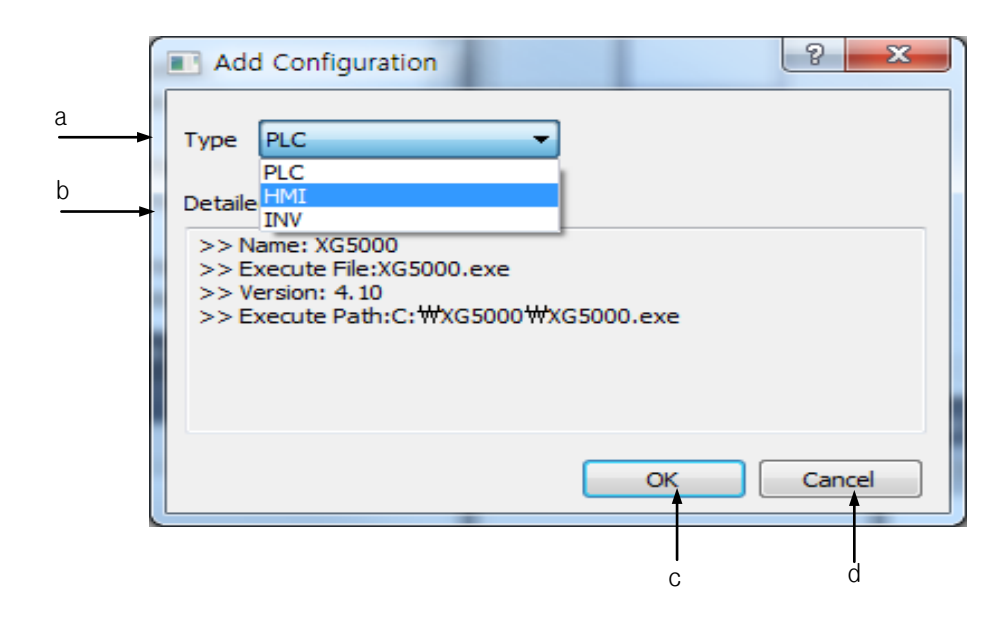

[Dialog Box Description]

- a. Type: Select the type of item you want to add. When PLC is selected, the Add PLC dialog box is displayed. Items to be added are displayed as integrable items installed on your PC
- b. Detail: Displays the details of the item to be added.
- c. OK: Closes the Add Configuration dialog box and displays the detail dialog box.
- d. Cancel: Cancel adding configuration and close the dialog box.
- 3. Select the name and product (model) to create.

#### [Dialog box]

|   | Adding External Iter | ns        | <u> </u>  |
|---|----------------------|-----------|-----------|
| a | Name                 | NewHMI    |           |
| b | From Model:          | eXP20-TTA | •         |
| C | From File:           |           |           |
|   |                      |           | OK Cancel |
|   | N                    |           | d e       |

[Dialog Box Description]

- a. Name: Enter the name to be added in the XG5000 project. You can not duplicate items in the current project.
- b. From Model: Select the detail model. Different items are displayed depending on the items added.
- c. From File: Adds an item from the selected file. The model information and name in the file are displayed.

If the name you add is duplicated in the project, a number is appended to avoid duplication.

- e. OK: Close the dialog box and add the entry as input..
- f. Cancel: Cancels the input and closes the dialog box.

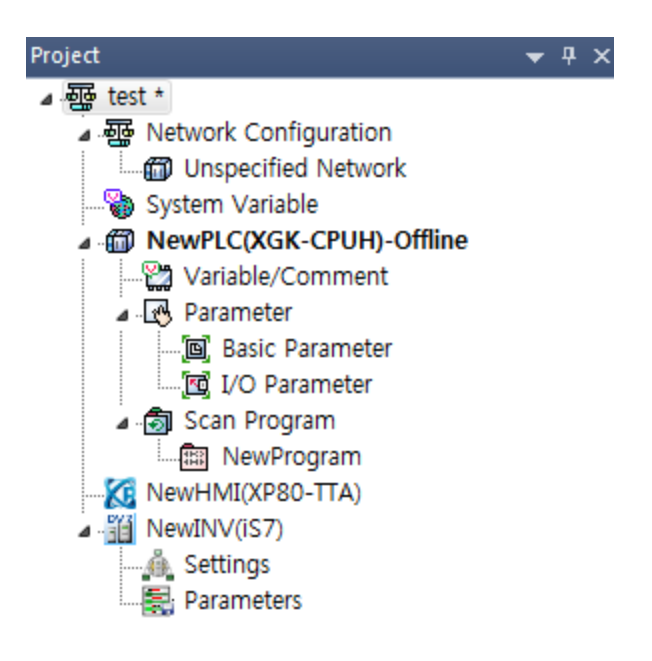

#### Note

- Items and sub-items added to the project tree are displayed differently depending on the selected item.
- When you add an item from a file, the selected file is copied and saved with the XG5000. The selected file remains without being deleted.
- Items that are added can be activated or deactivated on an item-by-item basis. The available additional functions can be set in the common functions related to the XG5000 in the menu [Tools] -[Options] dialog box.

| Common Ed            | di Default folder for new projects:              |
|----------------------|--------------------------------------------------|
| Font/Color<br>Online | C:₩xG5000₩ Select Folder                         |
| En LD                | Misc                                             |
| SFC                  | Number of backup file(s): 3 (0 - 20)             |
|                      | Number of recent projects to display: 5 (0 - 20) |
|                      | Open previous project when starting the XG5000   |
|                      | Enabled Additional Exercises                     |
|                      |                                                  |
|                      |                                                  |
|                      |                                                  |
|                      |                                                  |
|                      |                                                  |
|                      | Path:                                            |
| 4 III +              |                                                  |
| Reset category       | OK Cancel Apply                                  |

#### 2.2 Run item

To run the program associated with the added item, double-click each item in the project tree. If the connected program is already running, it will be activated.

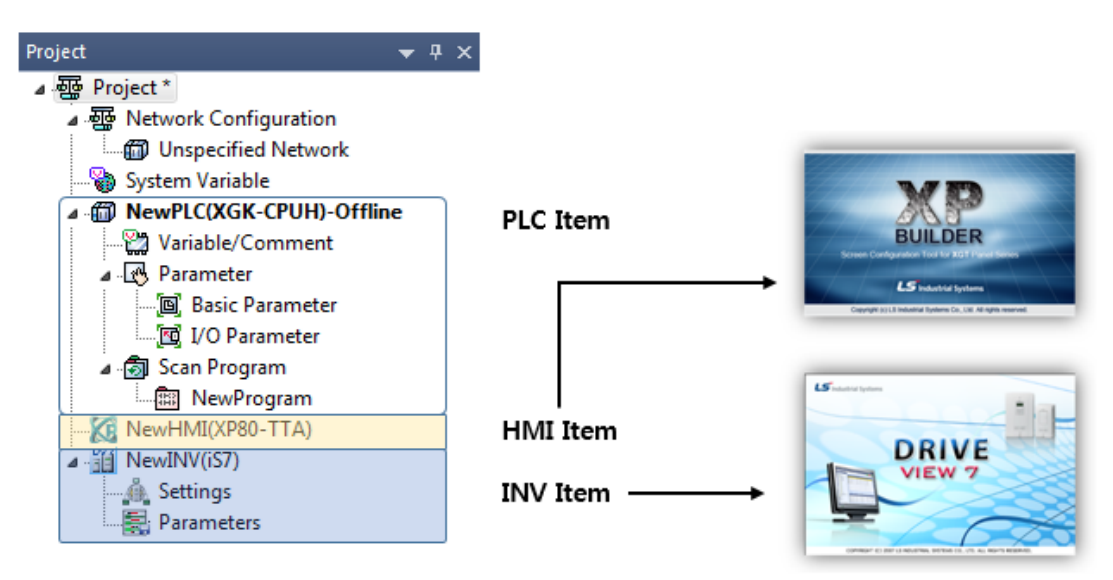

Note

 Duplicated execution may not be possible depending on the characteristics of the application such as Driveview7.

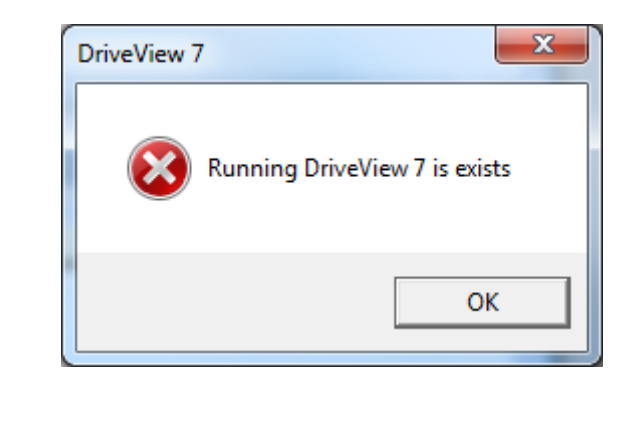

## 2.3 Save as PLC Project

Project files saved in the integrated project environment can only be used with the XG5000 individually installed version V4.10 or later. If you want to use with XG5000 V4.11 or earlier, you can save it as PLC project file by using [Save as PLC Project] function.

(1) Execute [Project] - [Save as PLC Project] in the integrated environment project PLC, HMI, and inverter are added.

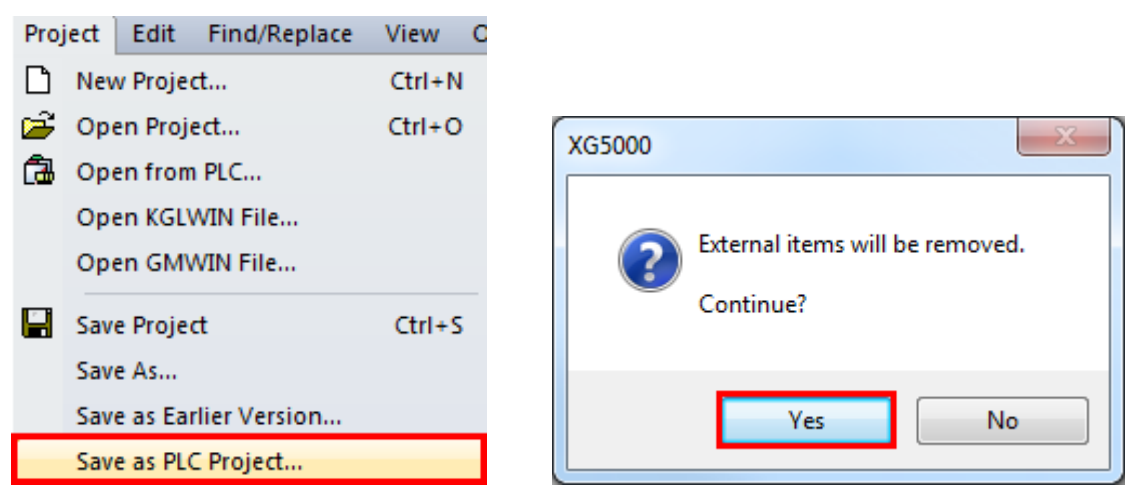

(2) In the dialog box below, enter a file name and click Save.

| 😪 Save as PLC Project      |                                       | X                      |
|----------------------------|---------------------------------------|------------------------|
| 😋 🗢 🕨 🕨 Librario           | es ► Documents ► New folder           | ✓ 4y Search New folder |
| Organize 🔻 New fo          | lder                                  | !≡ ▾ 🔞                 |
| 🔶 Favorites                | Documents library                     | Arrange by: Folder ▼   |
| Downloads                  | Name                                  | Date modified          |
| 🕞 Libraries                | No item                               | is match your search.  |
| Documents                  |                                       |                        |
| E Pictures                 |                                       | 4                      |
| File <u>n</u> ame: PLC     | C Project                             | •                      |
| Save as <u>t</u> ype: Inte | egrated XG5000 project file (*. xgpx) | ▼                      |
|                            |                                       |                        |
| Hide Folders               |                                       | Save Cancel            |

(3) Open the saved file in an individually installed version of XG5000 V4.10 or earlier.

## 3. XG5000 variables / comments share

This chapter explains how to use variables / comments set in XG5000 with XP-Builder.

#### [Steps]

1. On the XG5000, select the variable / comment you want to share with the HMI.

The XG5000 allows you to select global variables, flags, and local variable entries.

|   | NewProgram[Progr                            | am] 🗡 | Global/Di | rect Variables | ×       |               |        |      |     |     |  |  |
|---|---------------------------------------------|-------|-----------|----------------|---------|---------------|--------|------|-----|-----|--|--|
| V | V Global Variable D Direct Variable Comment |       |           |                |         |               |        |      |     |     |  |  |
|   | Variable Kin                                | d V   | /ariable  | Туре           | Address | Initial Value | Retain | Used | EIP | НМІ |  |  |
| 1 | VAR_GLOBAL                                  | Switc | h1        | BOOL           |         |               | Γ      | Г    |     |     |  |  |
| 2 | VAR_GLOBAL                                  | Switc | h2        | BOOL           |         |               | Γ      | Г    | Γ   |     |  |  |

| 14 | _BASE_INFO_E  | BOOL  | %FX49    | Γ                       | Base information error                                    |
|----|---------------|-------|----------|-------------------------|-----------------------------------------------------------|
| 15 | _BASE_POWER   | BOOL  | %FX47    |                         | Base power error                                          |
| 16 | _BASE_SKIP_IN | DWORD | %FD478   |                         | Base Skip information                                     |
| 17 | _BAT_ER       | BOOL  | %FX69    | $\overline{\mathbf{v}}$ | Battery error                                             |
| 18 | _BPRM_ER      | BOOL  | %FX40    |                         | Basic parameter error                                     |
| 19 | _CHK_ANC_ER   | BOOL  | %FX16386 | Γ                       | Request for significant error detection in external devic |

#### 알아두기

-In the XG5000 project, variables sent and received by HMI or communication can be checked in the system variable list.

| P  | Sys | stem Variable 🗙 |         |      |                              |                   |          |                        |     |     |     |
|----|-----|-----------------|---------|------|------------------------------|-------------------|----------|------------------------|-----|-----|-----|
|    |     | Variable        | Address | Туре | The<br>number<br>of<br>types | PLC Name/PLC Type | Range    | High-s<br>peed<br>Link | P2P | EIP | нмі |
|    | 1   | _BAT_ER         | %FX69   | BOOL | 1                            | NewPLC/XGI-CPUE   | FLAG/SYS | Г                      | Г   |     | ~   |
| 11 | 2   | Switch1         |         | BOOL | 1                            | NewPLC/XGI-CPUE   | GLOBAL   | Г                      | Γ   | Г   | •   |
|    | 3   | Switch2         | 0       | BOOL | 1                            | NewPLC/XGI-CPUE   | GLOBAL   | Г                      | Γ   | Γ   | •   |

2.Select the HMI item in the project tree and double-click it.

3.Double-click the tag item in the project tree of XP-Builder to display the tag window.

4.Select the [NewPLC] item in the tag group to see the list of variables selected on the XG5000.

| XP-Builder [XG5000 - test.NewHMI]                                                     |             |    |        |                     |     |            |  |  |  |  |  |
|---------------------------------------------------------------------------------------|-------------|----|--------|---------------------|-----|------------|--|--|--|--|--|
| PROJECT EDIT VIEW COMMON TOOL COMMUNICATION WINDOW TOOLBOX HELP                       |             |    |        |                     |     |            |  |  |  |  |  |
|                                                                                       |             |    |        |                     |     |            |  |  |  |  |  |
| & A 🖌 속 🕞 丣 止 릐 추 ㅠ 카 수 H 王 봄 II 昔 🖫 🐂 🐂 🐂 🗤 🗊 📼 🗣 🎧 Default 🔍 Korean (Korea) 🖓 📴 🎁 💽 |             |    |        |                     |     |            |  |  |  |  |  |
| 🖁 💀 🔍 🔜 🔍 目 🖸   🐼   🕨 🕺                                                               | » 🗄 📩 🤜 🖽   |    | •      |                     |     |            |  |  |  |  |  |
| Project 👻 🕂 🗙                                                                         | B-1 Tag:1   |    |        |                     |     |            |  |  |  |  |  |
| ⊡ 🚰 NewHMI                                                                            | 🖃 Tag Group | No | Group  | Name                | D   | evice Type |  |  |  |  |  |
| en te Project Property                                                                | Default     | 1  | NewPLC | NewPLC.Switch1      | BIT |            |  |  |  |  |  |
| Project Summary                                                                       | System      | 2  | NewPLC | NewPLC.Switch2      | BIT |            |  |  |  |  |  |
| XGT Panel Settings                                                                    | NewPLC      | 3  | NewPLC | NewPLC.SystemBAT_ER | BIT |            |  |  |  |  |  |
| Text Table                                                                            |             | 4  | NewPLC |                     |     | -          |  |  |  |  |  |
| Insert Text Table                                                                     |             | 5  | NewPLC | •                   |     |            |  |  |  |  |  |
| □-{()] Script                                                                         |             | 6  | NewPLC | •                   |     |            |  |  |  |  |  |
| Insert script                                                                         |             | 7  | NewPLC | •                   |     |            |  |  |  |  |  |
| Tag                                                                                   |             | 8  | NewPLC | •                   |     |            |  |  |  |  |  |
|                                                                                       |             | 9  | NewPLC | •                   |     |            |  |  |  |  |  |
| Logging                                                                               |             | 10 | NewPLC |                     |     |            |  |  |  |  |  |
|                                                                                       |             | 11 | NewPLC |                     |     |            |  |  |  |  |  |

5.It is used in drawing by using registered tag list in XP-Builder.

| t Devic | e                 |                |         |             |        |
|---------|-------------------|----------------|---------|-------------|--------|
| Tag     |                   |                |         |             |        |
| 0: LSIS | : XGI / XGR / XEC | C (CPU)        |         |             | -      |
| 01 2020 | ,                 |                |         |             |        |
| Name:   |                   |                |         |             |        |
| Group:  | NewPLC            |                |         |             | -      |
|         |                   |                |         |             |        |
| No      | Group             | Name           | Address | Description |        |
| 1       | NewPLC            | NewPLC.Switch1 | %AX0    |             |        |
| 2       | NewPLC            | NewPLC.Switch2 | %AX1    |             |        |
|         |                   |                |         |             |        |
|         |                   |                |         |             |        |
|         |                   |                |         |             |        |
|         |                   |                |         |             |        |
|         |                   |                |         |             |        |
|         |                   |                |         |             |        |
|         |                   |                |         |             |        |
|         |                   |                |         |             |        |
|         |                   |                |         |             |        |
|         |                   |                |         |             |        |
|         |                   |                |         |             |        |
|         |                   |                |         |             |        |
|         |                   |                |         |             |        |
|         |                   |                |         |             |        |
|         |                   |                |         |             |        |
|         |                   |                |         |             |        |
|         |                   |                |         |             |        |
|         |                   |                |         |             |        |
|         |                   |                |         | OK          | Cancel |
|         |                   |                |         |             |        |

| Bit Switch       | د                                              | < |
|------------------|------------------------------------------------|---|
| Basic            | Device: T =NewPLC.Switch1 Copy to Lamp         |   |
| Display          | - Action Tuna                                  |   |
| Text             | On Off Momentary Alternative                   |   |
| Detail           |                                                |   |
| Action Condition | Use Lamp Condition                             |   |
|                  | Bit Device: D =NewPLC.Switch1     Copy to Main |   |
|                  |                                                |   |
|                  | ○ Word Device:                                 |   |
|                  | Size 16bit - Type: Unsigned DEC -              |   |
|                  | 0 NOP 0 Egp.                                   |   |
|                  |                                                |   |
|                  | Use Lamp Offset:                               |   |
|                  | Description                                    |   |
|                  |                                                |   |
|                  |                                                |   |
| 1                |                                                | _ |
|                  | OK Cancel                                      |   |

## 4. Communication parameter setting

This section explains how to set the communication parameters using the INV items registered in the project. For the procedure to add an INV item, see section 2.1 Add item.

#### [Steps]

1. Add communication module supporting LS bus to current project (Cnet only)

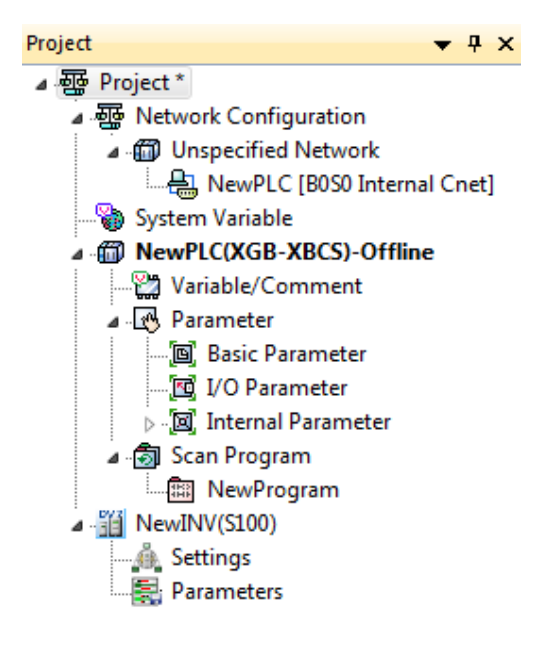

2. Select Use P2P in the communication module's default setting.

| Standard Settings Advanced Settings |           |                 |  |  |
|-------------------------------------|-----------|-----------------|--|--|
| Connection Settings                 | Channel 1 | Channel 2       |  |  |
| Туре:                               | RS232C 🔻  | RS485 -         |  |  |
| Speed:                              | 9600 🔻    | 9600 🔻          |  |  |
| Terminating Resisters:              | Disable 🔻 | Disable 👻       |  |  |
| Station No.:                        | 0         | 0               |  |  |
| Channel 2: Use P2P                  | •         | Modbus Settings |  |  |
|                                     |           |                 |  |  |

3. Add P2P parameter for communication module and select LS BUS item in P2P channel.

| Channel | Setting        |                                                                                                  |         |               |              | ×                  |
|---------|----------------|--------------------------------------------------------------------------------------------------|---------|---------------|--------------|--------------------|
|         | I              |                                                                                                  |         |               |              |                    |
| Chann   | Operation Mode | P2P Driver                                                                                       | TCP/UDP | Client/Server | Partner Port | Partner IP address |
| 1       | XGT server     |                                                                                                  |         |               |              |                    |
| 2       | Use P2P        |                                                                                                  |         |               |              |                    |
|         |                | User frame definition<br>XGT client<br>LS Bus Client<br>Modbus ASCII client<br>Modbus RTU client |         |               | OK           | Cancel             |

- 4. Enter the default settings for P2P and click the [Set] button.
- 5. In the Variable Setting dialog box, right-click "Read Area" and select "Inverter Setting".

| Variable Se            | etting                                    |                  | X               |
|------------------------|-------------------------------------------|------------------|-----------------|
| Oppon                  | ent PLC Detail Setti                      | ings             |                 |
| Oppone<br>Series:      | ent CPU                                   |                  | View by Product |
| Oppone<br>Type:        | nt CPU                                    | Ţ                |                 |
| Read area<br>Save area | a: Remote Address<br>a: Local Address (Ne | ewPLC)           |                 |
|                        | Read area                                 | Save area        | Address         |
| 1                      | <u>I</u>                                  | nverter Settings |                 |
| 1                      |                                           | ОК               | Cancel          |

6. Select inverter, group and variable in the inverter variable selection dialog box and select the OK button.

| Variable:   | CMN_21   |         |            |                                                      |   |        |
|-------------|----------|---------|------------|------------------------------------------------------|---|--------|
| Invertor    |          |         |            |                                                      |   | ОК     |
| inverter. ( | S100     |         | Commo      | n 🔻                                                  |   | Cancel |
|             | Variable | Address | Read/Write | Comment                                              | * |        |
| 5 CN        | MN_05    | 0x0005  | R/W        | Command frequency                                    |   |        |
| 6 CN        | MN_06    | 0x0006  | R/W        | Operation command                                    |   |        |
| 7 CN        | MN_07    | 0x0007  | R/W        | Acceleration time setting                            |   |        |
| 8 CN        | MN_08    | 0x0008  | R/W        | Deceleration time setting                            |   |        |
| 9 CN        | MN_09    | 0x0009  | R/W        | Output Current                                       |   |        |
| 10 CN       | MN_10    | 0x000A  | R/W        | Output frequency                                     |   |        |
| 11 CN       | MN_11    | 0x000B  | R/W        | Output voltage                                       |   |        |
| 12 CN       | MN_12    | 0x000C  | R/W        | DC Link Voltage                                      |   |        |
| 13 CN       | MN_13    | 0x000D  | R/W        | Output power                                         |   |        |
| 14 CN       | MN_14    | 0x000E  | R/W        | Operating status                                     |   |        |
| 15 CN       | MN_15    | 0x000F  | R/W        | Trip information                                     | E |        |
| 16 CN       | MN_16    | 0x0010  | R/W        | Input terminal                                       |   |        |
| 17 CN       | MN_17    | 0x0011  | R/W        | Output terminal                                      |   |        |
| 18 CN       | MN_18    | 0x0012  | R/W        | A value that corresponds to the input 0 $\sim$ + 10V |   |        |
| 19 CN       | MN_19    | 0x0013  | R/W        | A value that corresponds to the input 0 $\sim$ - 10V |   |        |
| 20 CN       | MN_20    | 0x0014  | R/W        | 12                                                   |   |        |
| 21 CN       | MN_21    | 0x0015  | R/W        | RPM                                                  |   |        |
| 22 CN       | MN_30    | 0x001A  | R/W        | Select the Hz/rpm                                    |   |        |
| 23 CM       | MN_31    | 0x001B  | R/W        | Number of motor poles                                |   |        |

7. After setting the save area, select the OK button.

| Variable Se       | etting               |           | ×               |
|-------------------|----------------------|-----------|-----------------|
| Oppon             | ent PLC Detail Setti | ngs       |                 |
| Oppone<br>Series: | nt CPU               |           | View by Product |
| Oppone<br>Type:   | nt CPU               |           |                 |
| Read area         | a: Remote Address    |           |                 |
| Save area         | : Local Address (Ne  | wPLC)     |                 |
|                   | Read area            | Save area | Address         |
| 1                 | S100.CMN_21          | D01004    | N00001          |
|                   |                      |           |                 |
|                   |                      |           |                 |
|                   |                      |           |                 |
|                   |                      |           |                 |
|                   |                      |           |                 |
|                   |                      |           |                 |
|                   |                      |           |                 |
|                   |                      |           |                 |
|                   |                      | OK        | Cancel          |
|                   |                      | UK        |                 |